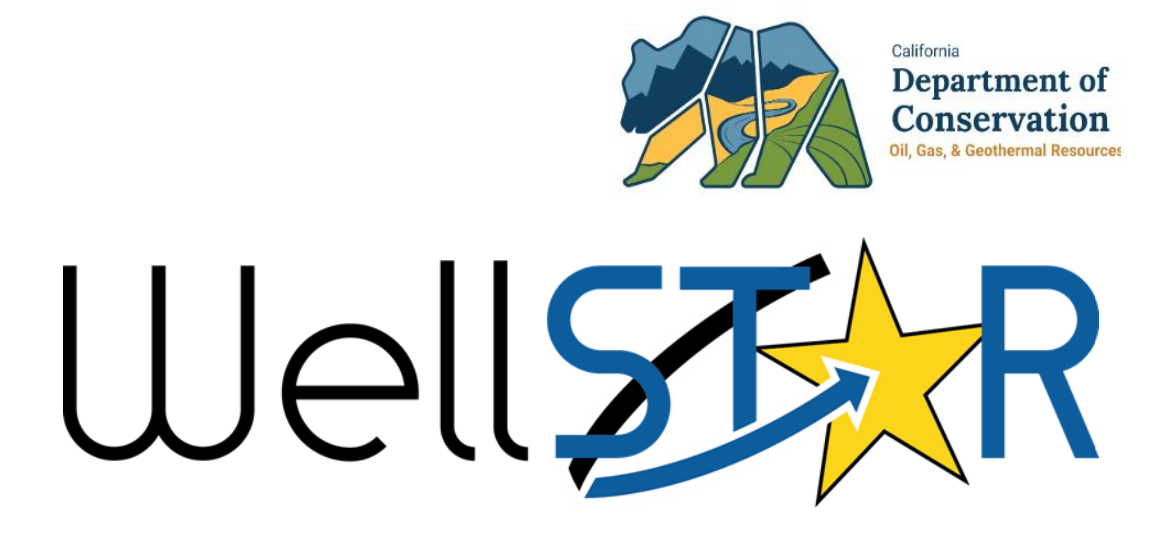

# User Reference Guide

Well Stimulation Submit Disclosure Form Module 3

# **Table of Contents**

| С | OURSE OVERVIEW                                | . 3 |
|---|-----------------------------------------------|-----|
|   |                                               | 3   |
| 1 | SUBMIT WELL STIMULATION DISCLOSURE FORM       | . 4 |
|   | 1.1 Submit a Well Stimulation Disclosure Form | 4   |
|   | 1.1.1 Key Points                              | 20  |

# **COURSE OVERVIEW**

# **Course Description**

This training will describe how well stimulation information is tracked and maintained within the Well Stimulation capability. This includes, but is not limited to, managing alerts to operators, accepting applications and permits for well stimulation, notification of deadlines, recording testing data and the ability to receive documentation related to end of the treatment and post-simulation

# **1** SUBMIT WELL STIMULATION DISCLOSURE FORM

In this lesson you will learn how to submit a 72 Hour Notification Form.

Lesson Objectives:

• Submit a Well Simulation Disclosure

# **1.1 Submit a Well Stimulation Disclosure Form**

| Home                        |                   |                   |                                                      |                      |                        | 8 Help   |
|-----------------------------|-------------------|-------------------|------------------------------------------------------|----------------------|------------------------|----------|
| My Tasks Tasks Ale          | erts Online Forms | Forms In Progress | Forms Submitted                                      |                      |                        |          |
| $\nabla$                    |                   |                   |                                                      | ▼ Advanced Filtering | disclo                 | ¢        |
| Form Name ↑                 |                   | Form Category     | Purpose                                              | Version              | Count                  |          |
| Well Stimulation Disclosure |                   | Well Stimulation  | Create or maintain well stimulati<br>disclosure data | on 1                 | 1                      |          |
|                             |                   |                   |                                                      |                      |                        |          |
|                             |                   |                   |                                                      |                      |                        |          |
|                             |                   |                   |                                                      |                      |                        |          |
|                             |                   |                   |                                                      |                      |                        |          |
|                             |                   |                   |                                                      |                      |                        |          |
|                             |                   |                   |                                                      |                      |                        |          |
|                             |                   |                   |                                                      |                      |                        |          |
| I ≥ 1 ≥ 1 ≥ 20              | ▼ items per page  |                   |                                                      |                      | Viewing 1 - 1 from 1 r | esults 💍 |

| Step | Action                                                                  | Required Fields |
|------|-------------------------------------------------------------------------|-----------------|
| 1.   | From the Home screen, select Online Forms.                              |                 |
| 2.   | In the search bar on the right, type in "Well Stimulation               |                 |
|      | Disclosure".                                                            |                 |
| 3.   | Click on the blue hyperlink labeled <b>Well Stimulation Disclosure.</b> |                 |

### Section 1. Form Information

#### Well Stimulation Disclosure

| n Navigation    | • Form I | nformation                                | [Hide Form Navigatio       |
|-----------------|----------|-------------------------------------------|----------------------------|
| orm Information | Ple      | ase enter information below.              | * Indicates Required Field |
|                 | F        | orm Name                                  |                            |
|                 | V        | Vell Stimulation Disclosure               |                            |
|                 | c        | organization *                            |                            |
|                 |          | Aera Energy LLC (A0610) - Bakersfield, CA | •                          |
|                 | v        | VST Permit # *<br>90313535 ▼              |                            |
|                 | C        | escription *                              | Θ                          |
|                 |          |                                           |                            |
|                 |          |                                           |                            |
|                 | Cancel   | Save & Continue                           |                            |

8 Help

| Step | Action                                                                | Required Fields |
|------|-----------------------------------------------------------------------|-----------------|
| 1.   | You will be taken to Section 1. Form Information page for Well        | Organization    |
|      | Stimulation Information. Start by typing in the Organization Name     |                 |
|      | and search for the correct organization for the dropdown.             |                 |
| 2.   | Select from the available WST Permit # from the dropdown.             | WST Permit #    |
| 3.   | Enter in a <b>Description</b> for this 72-Hour Notification Form.     | Description     |
|      | <b>NOTE:</b> It is recommended to enter "Well Name/API, Facility Name |                 |
|      | or Operator" in Description so that this information can also be      |                 |
|      | used to locate the form. Example: Lake View 2 030-12345               |                 |
| 4.   | Click Save & Continue.                                                |                 |

# Section 2. Operator Information

Please confirm the correct Organization has been selected, and \* Indicates Required Field designate contact(s) with their correct role. By default, the Organization's Agent and the form submitter are selected as contacts. Type of Organization Organization Name Aera Energy LLC (A0610) Corporation Organization Primary Address 10000 Ming Avenue Bakersfield, CA 933111301 Organization Primary Phone Number Ext (661) 665-5325 Contacts Y Advanced Filtering Actions -Phone Number Email Role Add Contact Name 🕇 jayoung@aeraenergy.c Jeffrey Young Agent (661) 665-5693 Export - Excel omx Export - PDF martina.fisher@conserv Martina Fisher (916) 322-2008 Submitter

| Step | Action                                                             | <b>Required Fields</b> |
|------|--------------------------------------------------------------------|------------------------|
| 1.   | Review organization details for correctness.                       |                        |
|      | Note: changes cannot be made to organization details here.         |                        |
| 2.   | Review contacts responsible for form completion and                |                        |
|      | submission.                                                        |                        |
| 3.   | If the person is not listed on the contacts list, click "Actions". |                        |
| 4.   | Click <b>"Add Contact".</b>                                        |                        |
| 5.   | Complete contact info dialogue box that appears.                   |                        |
| 6.   | Click blue <b>"Update"</b> button.                                 |                        |
| 7.   | Click "Next".                                                      |                        |

ation.ca.govx

|  | Section | 3. | Well | Information |
|--|---------|----|------|-------------|
|--|---------|----|------|-------------|

| API                                                                                                    | Wellb                                          | ore Code                              | Type of Stimulation                                     |
|----------------------------------------------------------------------------------------------------|------------------------------------------------|---------------------------------------|---------------------------------------------------------|
| 0403026649                                                                                                    | 00                                             |                                       | Hydraulic Fracturing                                    |
| _ease                                                                                                    | Well N                                         | lumber                                | Well Status                                             |
| 90240921                                                                                                    | 751                                            | DA-2                                  | Plugged & Abandoned                                     |
| Well Type                                                                                                    | Confid                                         | dential Well?                         | Plugback Depth MD (ft)                                  |
| Oil & Gas                                                                                                    | No                                             |                                       |                                                         |
| Plugback Depth TVD (f                                                                                                   | :) Origin                                      | al Total Depth MD (ft)                | Original Total Depth TVD                                |
|                                                                                                    |                                                |                                       |                                                         |
|                                                                                                    |                                                |                                       |                                                         |
| nitial Date of Productio                                                                                                | n                                              |                                       |                                                         |
| nitial Date of Productio                                                                                                | n                                              |                                       |                                                         |
| nitial Date of Productio<br>.ocation Informatio                                                                         | n<br>Field                                     |                                       | County                                                  |
| nitial Date of Production<br>Occation Information<br>Offshore/Onshore                                                   | n<br>Field<br>Belr                             | idge, South                           | <b>County</b><br>Kern                                   |
| nitial Date of Production<br>occation Information<br>Offshore/Onshore<br>No<br>Section                                  | n<br>Field<br>Belr<br>Township                 | idge, South<br>Range                  | County<br>Kern<br>Base Meridian                         |
| nitial Date of Production<br>occation Information<br>Offshore/Onshore<br>No<br>Section<br>02                            | n<br>Field<br>Belr<br>Township<br>29S          | idge, South<br>Range<br>21E           | County<br>Kern<br>Base Meridian                         |
| nitial Date of Production<br>cocation Information<br>Offshore/Onshore<br>No<br>Section<br>02<br>Latitude                | n<br>Field<br>Belr<br>Township<br>29S<br>Longi | idge, South<br>Range<br>21E<br>tude   | County<br>Kern<br>Base Meridian<br>Critical Well?       |
| nitial Date of Production<br>cocation Information<br>Offshore/Onshore<br>No<br>Section<br>02<br>Latitude<br>35.42916489 | n<br>Field<br>Belr<br>Township<br>29S<br>Longi | idge, South<br>Range<br>21E<br>tude   | County<br>Kern<br>Base Meridian<br>Critical Well?<br>No |
| nitial Date of Production<br>cocation Information<br>Offshore/Onshore<br>No<br>Section<br>02<br>Latitude<br>35.42916489 | n<br>Field<br>Belr<br>Township<br>29S<br>Longi | idge, South<br>Range<br>21E<br>tude   | County<br>Kern<br>Base Meridian<br>Critical Well?<br>No |
| nitial Date of Production<br>cocation Information<br>Offshore/Onshore<br>No<br>Section<br>02<br>Latitude<br>35.42916489 | n<br>Field<br>Belr<br>Township<br>29S<br>Longi | idge, South Range 21E tude 0.68505096 | County<br>Kern<br>Base Meridian<br>Critical Well?<br>No |

| Step | Action                                                               | Required Fields |
|------|----------------------------------------------------------------------|-----------------|
| 1.   | Verify all well information: API, Wellbore code, Type of             | All required    |
|      | Stimulation, Lease Well Number, Well status, Well Type,              | fields are auto |
|      | Confidential status, Plug back depth (MD, TVD) Well TD, and          | populated       |
|      | initial Production Date, have been auto populated, or filled in      |                 |
|      | correctly.                                                           |                 |
| 2.   | Verify all location onformation: OffShore/Onshore, Field, County,    | All required    |
|      | Section, Township, Range, Base Meridian, Latitude, Longtitude, and   | fields are auto |
|      | confidential status has been auto populated, or filled in correctly. | populated       |
| 3.   | Select whether this is the most recent information available or if a |                 |
|      | supplemental form will be submitted after stimulation has been       |                 |
|      | completed.                                                           |                 |
| 4.   | Click <b>Next</b> to move to next section.                           |                 |

| Section: 4 Treatment Stage | Section: | 4 | <b>Treatment Stages</b> |
|----------------------------|----------|---|-------------------------|
|----------------------------|----------|---|-------------------------|

| eatment Stage | es               |                |            |          |           | [H              | lide Form Nav | vigation] |
|---------------|------------------|----------------|------------|----------|-----------|-----------------|---------------|-----------|
| Verify and ed | lit Treatment \$ | Stage data, if | necessary. |          |           | * Indicate      | s Required    | Field     |
| Treatme       | nt Stages        |                |            |          |           |                 |               | •         |
|               |                  |                |            |          | Y Advance | d Filtering     | Actions -     | ۵         |
| Stage         | Тор ТУ           | Botto          | Height     | Azimuth° | Format    | Actions         |               |           |
| 1             | 2030             | 2211           | 181        | 80       | 1100      | Actions         | ]             |           |
| H A           | L <sub>3</sub> 3 | 20             | ▼ items pe | rpage    | Viev      | ving 1 - 1 fror | n 1 results   | C         |
| Total Slur    | ry Vol. (bbl)    |                |            |          |           |                 |               |           |
| 920           |                  |                |            |          |           |                 |               |           |

| Sten | Action                                                                  | Required Fields |
|------|-------------------------------------------------------------------------|-----------------|
| Jicp | Action                                                                  | Required fields |
| 1.   | Click the <b>Actions</b> hyperlink within the table to edit an existing |                 |
|      | stage.                                                                  |                 |
|      | Note: The stages will be pre-populated with the information             |                 |
|      | submitted in the Application for Well Stimulation form.                 |                 |
| 2.   | Click Actions button and click Create Record to add a new stage, if     |                 |
|      | required.                                                               |                 |

| reatment Stage Informati        | on                       |                       | ×                          | Geology                               |                                 |                                         |
|---------------------------------|--------------------------|-----------------------|----------------------------|---------------------------------------|---------------------------------|-----------------------------------------|
|                                 |                          |                       | * Indicates Required Field | Formation *                           | Formation Top TVD (ft) * Format | tion Top MD (ft) * Formation Bottom TVD |
| Please enter information below. |                          |                       |                            |                                       |                                 | (ii)                                    |
| Stage No.*                      |                          |                       |                            |                                       | •                               | •                                       |
| <b></b>                         |                          |                       |                            | Zone 1 Bottom TVD (ft)                | Zone 2 Bottom TVD (ft)          | Zone 3 Bottom TVD (ft)                  |
| Start Date/Time *               | End Date/Time*           |                       |                            | ▲<br>▼                                | ▲<br>▼                          | <b>•</b>                                |
| 6                               | 9                        | <b>:</b> •            |                            | Field *                               |                                 |                                         |
|                                 |                          |                       |                            | Belridge, South                       |                                 | •                                       |
| Perforation Informatio          | n<br>                    |                       |                            | Area *                                |                                 |                                         |
| Top MD (ft) *                   | Top TVD (ft) *           | Bottom MD (ft) *      | Bottom TVD (ft) *          |                                       |                                 | •                                       |
| Ţ.                              | Ţ                        | Ţ                     | Ţ                          | Pool Code*                            |                                 |                                         |
| Net Perforations (ft) *         | Packer Depth MD (ft)     | Packer Depth TVD (ft) |                            |                                       |                                 | T                                       |
| <b>*</b>                        | ×                        | <b>A</b>              |                            | Maximum Fluid Volumes F               | Proppant                        |                                         |
| Fracture Geometry               |                          |                       |                            | Slurry Volume (bbl)*                  | Clean Fluid Volume (bbl)*       | Proppant<br>Concentration (ppg) *       |
| Length (ft) *                   | Height (ft) *            | Width (in)*           | Azimuth <sup>°</sup> *     | <b>A</b>                              | <b>A</b>                        | ▲                                       |
| *<br>*                          | ÷                        | *<br>*                | *<br>*                     | •                                     | •                               | ¥                                       |
|                                 |                          |                       |                            | MaximumTreatmentRateF                 | Pressure                        |                                         |
|                                 | 1x ADSA Bottom T/D (#)   |                       | 2x ADSA Bottom TJ(D (ff) * | Rate *                                | Surface Pressure (psi)*         | Bottom Hole Pressure (psi)*             |
|                                 | AD SA BOTTOM IVD (ft)    |                       |                            | A                                     | ▲                               | <b>A</b>                                |
| <b>.</b>                        | •                        | •                     | <b>.</b>                   | · · · · · · · · · · · · · · · · · · · | · · · · ·                       | •                                       |
| 5× ADSA Top TVD (ft)*           | 5× ADSA Bottom TVD (ft)* |                       |                            |                                       |                                 |                                         |
| Å                               | <b>A</b>                 |                       |                            |                                       |                                 | Cancel                                  |

| Step | Action                                                    | Required Field       |
|------|-----------------------------------------------------------|----------------------|
| 1.   | Enter information: Stage Number, Stage Start/End          | Stage Number, Stage  |
|      | Time/Date, Top (MD TVD), Bottom (MD TVD), Net             | Start/End Time/Date, |
|      | footage of Perforations, Packer depth (MD TVD), Fracture  | Top (MD TVD),        |
|      | Geometry (Length, Height, Width, Azimuth), ADSA           | Bottom (MD TVD),     |
|      | Dimensions (1x, 2x, 5x Top TVD, Bottom TVD), Geology      | Fracture Geometry    |
|      | (Formation, Formation Top (MD TVD) Bottom (MD TVD),       | (Length, Height,     |
|      | Zone 1 2 3 (TVD), Field, Area, Pool code), Slurry Volume, | Width, Azimuth),     |
|      | Clean Volume, Proppant Concentration, Rate, Surface       | ADSA Dimensions      |
|      | Pressure and Bottom hole Pressure.                        | (1x, 2x, 5x Top TVD, |
|      |                                                           | Bottom TVD),         |
|      |                                                           | Geology (Formation,  |
|      |                                                           | Formation Top (MD    |
|      |                                                           | TVD) Bottom (MD      |
|      |                                                           | TVD), Field, Area,   |
|      |                                                           | Pool code), Slurry   |
|      |                                                           | Volume, Clean        |
|      |                                                           | Volume, Proppant     |
|      |                                                           | Concentration, Rate, |
|      |                                                           | Surface Pressure and |
|      |                                                           | Bottom hole          |
|      |                                                           | Pressure.            |
| 2.   | Click Save.                                               |                      |
| 3.   | Click <b>Next</b> to move to next section.                |                      |

## Section 5 : Base & Recovered Fluids

Please enter information below.

Indicates Required Field

If hazardous wastes were generated during the well stimulation activities, copies of all hazardous waste manifests used for transportation to an authorized offsite facility will be attached.

|                     | ▼ Adva                    | anced Filtering | Actions      | Search |        | 1 |
|---------------------|---------------------------|-----------------|--------------|--------|--------|---|
| Water Source Name   | Water Source              | Type Volu       | me Used (bbl | Acti   | ons    |   |
| California Aqueduct | Surface Water-<br>Manmade | 2900            |              | Ad     | tions≁ |   |
|                     |                           |                 |              |        |        |   |
|                     |                           |                 |              |        |        |   |
|                     |                           |                 |              |        |        |   |
|                     |                           |                 |              |        |        |   |
|                     |                           |                 |              |        |        |   |
|                     |                           |                 |              |        |        |   |
|                     |                           |                 |              |        |        |   |

| Step | Action                                                           | Required Fields |
|------|------------------------------------------------------------------|-----------------|
| 1.   | Click Actions button and click Create Record to add base fluid   |                 |
|      | information                                                      |                 |
| 2.   | Click the Actions hyperlink within the table to edit an existing |                 |
|      | entry.                                                           |                 |

| Base Fluid Information                             | ×                                            |
|----------------------------------------------------|----------------------------------------------|
| Please enter information below.                    | <ul> <li>Indicates Required Field</li> </ul> |
| $\Box$ Is a fluid other than water planned to be u | ised?                                        |
| Water Source Name*                                 | Water Source Location *                      |
| California Aqueduct                                | California Aqueduct                          |
| Water Source Type *                                | Describe Other Water Source*                 |
| Surface Water-Manmade 🔹                            |                                              |
| Base Fluid Suitability for Other Uses*             |                                              |
| Suitable for Irrigation/Domestic Use               |                                              |
| Water Source Well ID*                              | Surface Water Diversion Point*               |
| 0                                                  | Industrial 2                                 |
| Purchased?*                                        | Supplier Name *                              |
| Yes v                                              | Belridge Water Storage District              |
| Volume Used (bbl) *                                | Flashpoint (°C)                              |
| 2900                                               |                                              |
| рН                                                 |                                              |
| 7.3                                                |                                              |
|                                                    |                                              |
|                                                    | Cancel Save                                  |
|                                                    | Cancel Save                                  |

| Step | Action                                                          | Required Field    |
|------|-----------------------------------------------------------------|-------------------|
| 1.   | Check the box if fluid other than water was used.               |                   |
| 2.   | Enter data: Water Source Name, Water Source location, Water     | Water Source      |
|      | Source Type, Describe Other Water Source, Base Fluid            | Name, Water       |
|      | Suitability for Other Uses, Water Source Well ID, Surface Water | Source location,  |
|      | Diversion Point, Purchased, Supplier Name, Volume Used (bbl),   | Water Source      |
|      | Flashpoint (Celsius), and pH.                                   | Type, Describe    |
|      |                                                                 | Other Water       |
|      |                                                                 | Source, Base      |
|      |                                                                 | Fluid Suitability |
|      |                                                                 | for Other Uses,   |
|      |                                                                 | Surface Water     |
|      |                                                                 | Diversion Point,  |
|      |                                                                 | and <b>Volume</b> |
|      |                                                                 | Used (bbl).       |
| 3.   | Click <b>Save</b> .                                             |                   |

| Recove             | ered Fluid        | ds           |                       |                     |        |            |               |           | • |
|--------------------|-------------------|--------------|-----------------------|---------------------|--------|------------|---------------|-----------|---|
|                    |                   |              | ▼ Advan               | ced Filtering       | Action | is 🕶 🛛 Sea | arch          |           | ¢ |
| Dispo              | Dispo             | UIC P        | Inject                | Inject              | Total  | Rad        | Rad           | Actions   |   |
| Desalini<br>zation | Water<br>Plant 20 | 052000<br>04 | Aera<br>Energy<br>LLC | Belridge<br>, South |        |            |               | Actions   | * |
|                    |                   |              |                       |                     |        |            |               |           |   |
|                    |                   |              |                       |                     |        |            |               |           |   |
|                    |                   |              |                       |                     |        |            |               |           |   |
|                    |                   |              |                       |                     |        |            |               |           |   |
|                    |                   |              |                       |                     |        |            |               |           |   |
|                    |                   |              |                       |                     |        |            |               |           |   |
|                    |                   |              |                       |                     |        |            |               |           |   |
| H 4                | 1 🕨               | H            | 20 🔻 iter             | ms per page         |        | Viewin     | ig 1 - 1 from | 1 results | Q |
| Total Vol          | umo Usod          |              |                       |                     |        |            |               |           |   |
| 2900               | une oseu          |              |                       |                     |        |            |               |           |   |
|                    | econd recov       | ered fluid   |                       |                     |        |            |               |           |   |
| analys             | sis report re     | quired?      |                       |                     |        |            |               |           |   |

| Step | Action                                                           | Required Fields |
|------|------------------------------------------------------------------|-----------------|
| 1.   | Click Actions button and click Create Record to add recovered    |                 |
|      | fluids information                                               |                 |
| 2.   | Click the Actions hyperlink within the table to edit an existing |                 |
|      | entry.                                                           |                 |

| Recovered Fluid Information               | ×                            |
|-------------------------------------------|------------------------------|
| Please enter information below.           | * Indicates Required Field   |
| Fluid Information                         |                              |
| Disposal Information                      |                              |
| Disposal Method *                         | Disposal Location *          |
| Desalinization 🔻                          | Water Plant 20               |
| Describe Other Disposal Method *          | UIC Project ID *             |
|                                           | 05200004 🔻                   |
| Injection Operator                        | Injection Field              |
| Aera Energy LLC                           | Belridge, South              |
| Vol. Recovered at First Sampling<br>(bbl) | Total Vol. Recovered (bbl) * |
| Radiological Information                  |                              |
| Rad. of Recovered Fluid (pCi/L)*          | Radiological Constituent     |
| Rad. Analytical Method                    | Rad. Analysis Equipment      |
|                                           | Consel Conse                 |
|                                           | Cancel Save                  |

| Step | Action                                                   | Required Field          |
|------|----------------------------------------------------------|-------------------------|
| 1.   | Enter data: Fluid Disposal Method, Location, Description | Fluid Disposal Method,  |
|      | of other disposal method, UIC Project ID, Volume         | Location, Description   |
|      | Recovered at First Sampling (bbl), Total Volume          | of other disposal       |
|      | Recovered (bbl), Rad of Recovered Fluid, Radiological    | method, UIC Project ID, |
|      | Constituent, Rad Analytical Method, and Rad Analysis     | Volume Recovered at     |
|      | Equipment.                                               | First Sampling (bbl),   |
|      |                                                          | Total Volume            |
|      |                                                          | Recovered (bbl), Rad of |
|      |                                                          | Recovered Fluid,        |
|      |                                                          | Radiological            |
|      |                                                          | Constituent             |
| 2.   | Click Save.                                              |                         |
| 3.   | Click <b>Next</b> to move to next section.               |                         |

| Section: | 6 | Constituents | & A | dditives |
|----------|---|--------------|-----|----------|
|----------|---|--------------|-----|----------|

|           |            | ▼ Advanced Filte | aring Actions | . Search    | 3       |
|-----------|------------|------------------|---------------|-------------|---------|
| Stage No. | Chemical N | CAS#             | Unique ID (i  | Concentrati | Actions |
| 1         | Guar gum   | 9000-30-0        |               | 0.18        | Actions |
|           |            |                  |               |             |         |
|           |            |                  |               |             |         |
|           |            |                  |               |             |         |
|           |            |                  |               |             |         |
|           |            |                  |               |             |         |
|           |            |                  |               |             |         |
|           |            |                  |               |             |         |
|           |            |                  |               |             |         |

| Step | Action                                                           | <b>Required Fields</b> |
|------|------------------------------------------------------------------|------------------------|
| 1.   | Click Actions button and click Create Record to add Chemical     |                        |
|      | Constituent information .                                        |                        |
| 2.   | Click the Actions hyperlink within the table to edit an existing |                        |
|      | entry.                                                           |                        |

| ease enter information below. | * Indicates Required Field |
|-------------------------------|----------------------------|
| Stage No. *                   |                            |
| 1                             |                            |
| Chemical Name *               |                            |
| Guar gum                      |                            |
| CAS#                          | Unique ID (if no CAS#)     |
| 9000-30-0 🔻                   |                            |
| Concentration % Mass*         |                            |
| 0.18                          |                            |
|                               |                            |
|                               | Capad                      |

| Step | Action                                                         | Required Field  |
|------|----------------------------------------------------------------|-----------------|
| 1.   | Enter data: Stage Number, Chemical name, CAS #, Unique ID      | Stage Number,   |
|      | and Concentration % Mass.                                      | Chemical name,  |
|      | Note: If no CAS # exists use most identifyable name or number. | CAS # and       |
|      |                                                                | Concentration % |
|      |                                                                | Mass.           |
| 2.   | Click Save.                                                    |                 |

| Additives |            |                   |                 | •                    |
|-----------|------------|-------------------|-----------------|----------------------|
|           | T Ac       | Ivanced Filtering | ctions - Search | \$                   |
| Stage No. | Trade Name | Concentration %   | Is Rad. Compo   | Actions              |
|           |            |                   |                 |                      |
|           |            |                   |                 |                      |
|           |            |                   |                 |                      |
|           |            |                   |                 |                      |
|           |            |                   |                 |                      |
|           |            |                   |                 |                      |
|           |            |                   |                 |                      |
|           |            |                   |                 |                      |
|           |            |                   |                 |                      |
|           |            |                   |                 |                      |
|           |            |                   |                 |                      |
| ₩ ◀ 0     | ► ► 20 ▼   | items per page    | No              | results to display 💍 |

| Step | Action                                                           | Required Fields |
|------|------------------------------------------------------------------|-----------------|
| 1.   | Click Actions button and click Create Record to add base fluid   |                 |
|      | information                                                      |                 |
| 2.   | Click the Actions hyperlink within the table to edit an existing |                 |
|      | entry.                                                           |                 |

| lease enter information below.  | * Indicates Required Fiel     |
|---------------------------------|-------------------------------|
| Additive Information            |                               |
| Trade Secret Production *       | Stage No.*                    |
| •                               | ▲<br>▼                        |
| Trade Name                      | Supplier                      |
| Intended Purpose                | Concentration % *             |
| •                               |                               |
| Radiological Information        |                               |
| Is Rad. Component or Tracer?*   | Rad. Recovery Method          |
| •                               |                               |
| Rad. Recovery Rate              | Rad. Material Disposal Method |
| Rad. Material Disposal Location |                               |
|                                 |                               |
|                                 |                               |

| Step | Action                                                       | Required Field |
|------|--------------------------------------------------------------|----------------|
| 1.   | Enter Data: Trade Secret Production, Stage Number, Trade     | Trade Secret   |
|      | Name, Supplier, Intended Purpose, Concentration %, Is Rad    | Production,    |
|      | Component or Tracer, Rad Recovery Method, Rad Recovery       | Stage Number,  |
|      | Rate, Rad Material Disposal Method and Rad Material Disposal | Concentration, |
|      | Location.                                                    | Is Rad         |
|      |                                                              | Component or   |
|      |                                                              | tracer         |
|      |                                                              |                |
| 2.   | Click Save.                                                  |                |
| 3.   | Click <b>Next</b> to move to next section.                   |                |

| Y Ac | dvanced Filtering    | Actions - Sea      | rch            |                         |                 |              |
|------|----------------------|--------------------|----------------|-------------------------|-----------------|--------------|
|      | Descri File          | Add New            | е              |                         |                 |              |
|      |                      | Export - Excel     |                |                         |                 |              |
|      |                      | Export - PDF       |                |                         |                 |              |
| Doc  | cument Upload        |                    |                |                         |                 | 2            |
|      |                      |                    |                |                         | * Indicates Red | quired Field |
|      | Upload New Do        | ocument            | ◯ Ass<br>Docur | sociate Existi<br>ments | ing WellSTAR    |              |
|      | Internal Only        |                    | Request        | Confidentiali           | ity             |              |
| 1    | Type *               |                    |                |                         |                 |              |
|      |                      |                    |                |                         |                 | •            |
| E    | Relevant Date*       |                    |                |                         |                 | 0            |
|      |                      |                    |                |                         |                 |              |
|      | Description *        |                    |                |                         |                 |              |
|      | A 11                 |                    |                | 4 K                     |                 |              |
|      | All comments are dis | coverable records, | , open to pu   | blic review.            |                 | •            |
| ĺ    |                      |                    |                |                         |                 | e e          |
|      | Browse               |                    |                |                         |                 |              |
|      |                      |                    |                |                         |                 |              |
| 0    |                      |                    |                |                         |                 |              |
|      |                      |                    |                |                         | Cancel          | Upload       |

| Step | Action                                                                           | <b>Required Fields</b> |
|------|----------------------------------------------------------------------------------|------------------------|
| 1.   | Upload any pertaining documents applicable to the Application for                |                        |
|      | Well Stimulation Permit form.                                                    |                        |
| 2.   | To upload, click <b>Actions</b> then <b>Add New</b> . A popup will expand below. |                        |
| 3.   | In this popup, input all information. To add the document, select                | Type, Relevant         |
|      | Browse, search for the correct file and click Upload. Or select                  | Date,                  |
|      | Associate Existing WellSTAR Document and select the document                     | Description,           |
|      | ID.                                                                              | Document ID            |
| 4.   | Select "Next". Next                                                              |                        |

# Section 8. Form Submit

| Submitter                 |   |
|---------------------------|---|
| Internal User John Wilson |   |
| Date Received             |   |
| 2/14/2019                 | 白 |

Form Submit Preview

Click the button below to preview your submission summary.

Preview Submission Summary

| Step | Action                                                             | Required Fields |
|------|--------------------------------------------------------------------|-----------------|
| 1.   | If any form needs to be added, click Add Form under Online Form    |                 |
|      | Association. This creates a popup. Type in the form ID or name     |                 |
|      | and click <b>"Save".</b>                                           |                 |
| 2.   | If any comments pertaining to the submittal is needed, type in the |                 |
|      | comment and click Add under Comments.                              |                 |
| 3.   | When ready to acknowledge, click the box label <b>"I hereby</b>    |                 |
|      | certify". This autopopulates the user's name who is filling out    |                 |
|      | the form.                                                          |                 |
| 4.   | Click the button "Preview Submission Summary" to generate the      |                 |
|      | submission.                                                        |                 |
| 5.   | When satisfied with the submission, click <b>"Submit".</b>         |                 |

# Section 9. Confirmation

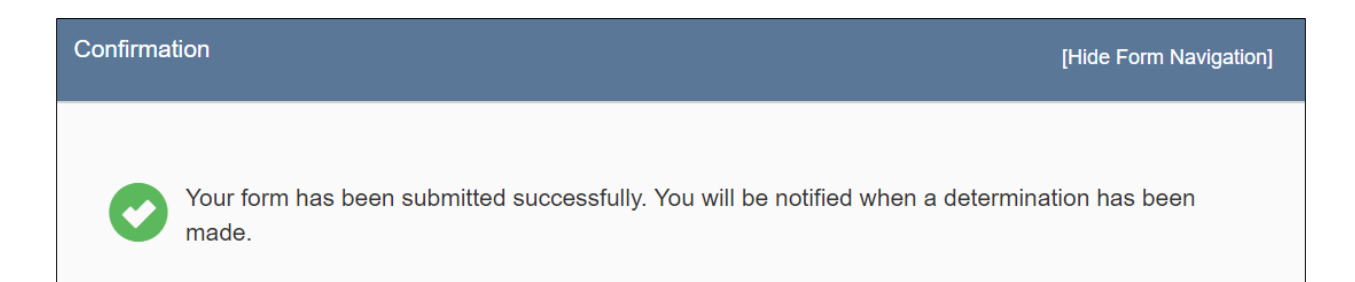

| Step | Action            | Required Fields |
|------|-------------------|-----------------|
| 1.   | No action needed. |                 |

## 1.1.1 Key Points

- Both internal and external users can submit this form.
- All Comments in the submittal and review progress are cataloged and publically available.